MARINE CORPS LEAGUE INFORMATION SYSTEM

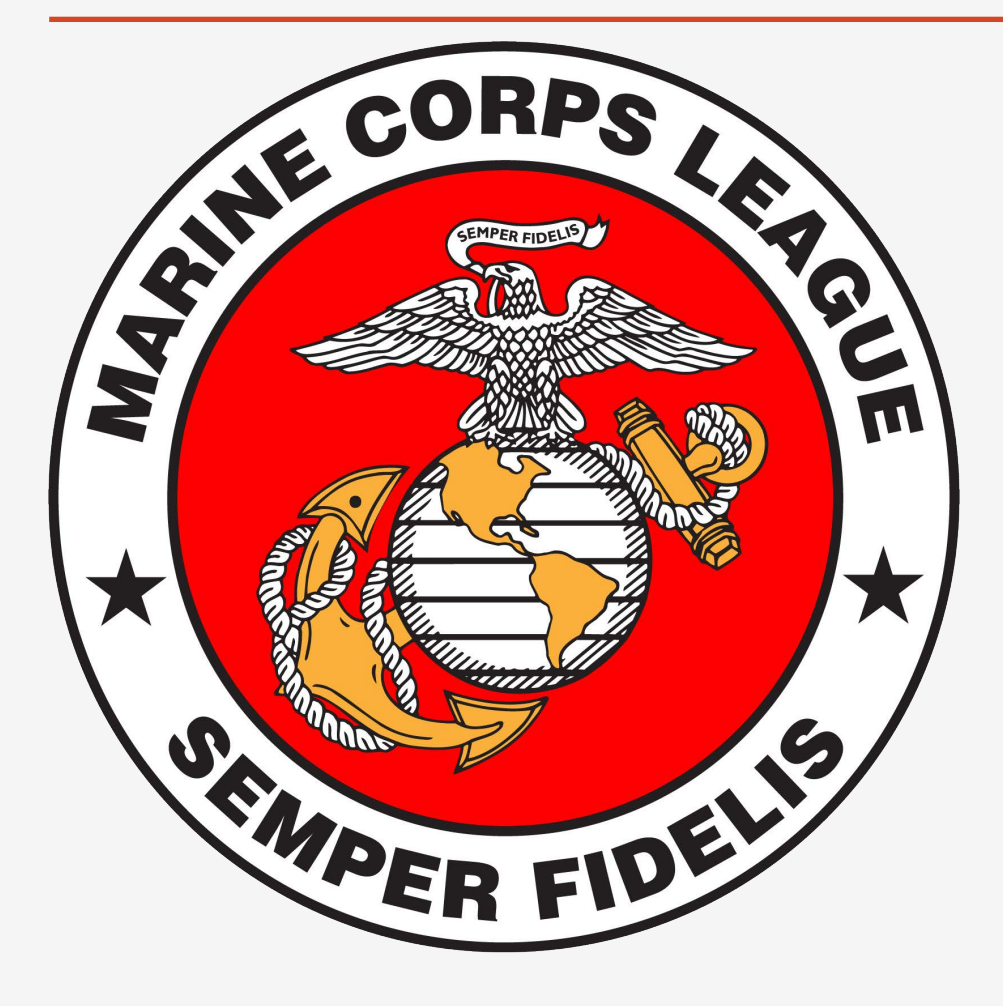

## **PROCEDURES**

### MARINE CORPS LEAGUE INFORMATION SYSTEM

# DETACHMENT LEVEL SYSTEM USER

THIS INFORMATION IS ALSO CONTAINED IN A VIDEO ON THE MCL NATIONAL WEBSITE. MEMBER LIBRARY / VIDEO DATABASE 101 MEMBER PORTAL. PLEASE VIEW THE VIDEO FIRST

MARINE CORPS LEAGUE INFORMATION SYSTEM

## **DETACHMENT LEVEL SYSTEM USER AUTHORITY / PERMISSIONS**

- 1 VIEW ALL DETACHMENT MEMBER PROFILES
- 2 UPDATE MEMBER ADDRESS, CITY, STATE, ZIP
- 3 UPDATE MEMBER PHONE NUMBER(S)
- 4 UPDATE MEMBER eMAIL ADDRESS Note, changing eMail address at this level DOES NOT change LOGIN USERNAME.
- <sup>5</sup> PULL A DETACHMENT LEVEL ROSTER
- 6 VIEW OPEN INVOICES FOR DETACHMENT MEMBERS

## **DETACHMENT COMMANDANT REGISTRATION PROCEDURES**

- 1 CURRENT DETACHMENT COMMANDANT ON CURRENT REPORT OF OFFICER INSTALLATION (ROI) SUBMITS THE REQUEST FOR DETACHMENT SYSTEM USERS TO DEPARTMENT COMMANDANT.
- 2 THE HEADQUARTERS WILL MAKE THE DETACHMENT COMMANDANT AND PAYMASTER "EDITORS" IN THE SYSTEM.
- If **DETACHMENT COMMANDANT** WOULD LIKE A PERSON OTHER THAN THE COMMANDANT OR PAYMASTER, SELECTS ONE OTHER DETACHMENT OFFICER ON CURRENT ROI FOR SYSTEM REGISTRATION. Note, usually Adjutant, Paymaster or Adjutant/ Paymaster. Person must be computer literate with some basic database update knowledge.

**DETACHMENT COMMANDANT** VERFIES USERS SELECTED HAVE CURRENT EMAIL ADDRESS IN DATABASE AS THIS IS USED TO VALIDATE USER REGISTRATION IN THE DATABASE.

5

6

7

8

4

**DETACHMENT COMMANDANT** SENDS EMAIL REQUEST TO **DEPARTMENT COMMANDANT** TO VERIFY THE NAMES SUBMITTED ARE IN GOOD STANDING AND ARE ON CURRENT ROSTER OF INSTALLATION (ROI) on FILE AT DEPARTMENT LEVEL.

**DETACHMENT COMMANDANT** ALSO IDENTIFIES AT THIS TIME ANY CURRENT ACTIVE DETACHMENT USERS TO BE INACTIVATED ON THE SYSTEM AS A DETACHMENT CAN **ONLY HAVE TWO VALID USERS** 

- **DEPARTMENT** VERIFIES REQUEST (CHECKS CURRENT DATABASE ROSTER) AND **FORWARDS TO DIVISION NVC** FOR SUBMISSION TO NATIONAL / J D FOSTER jfoster@mcleague.org
- IF THERE ARE ANY ISSUES, CONTACT THE DEPARTMENT PAYMASTER OR J.D. FOSTER (jfoster@mcleague.org)

MCL NATIONAL WEBSITE / https://www.mcleaguelibrary.org/

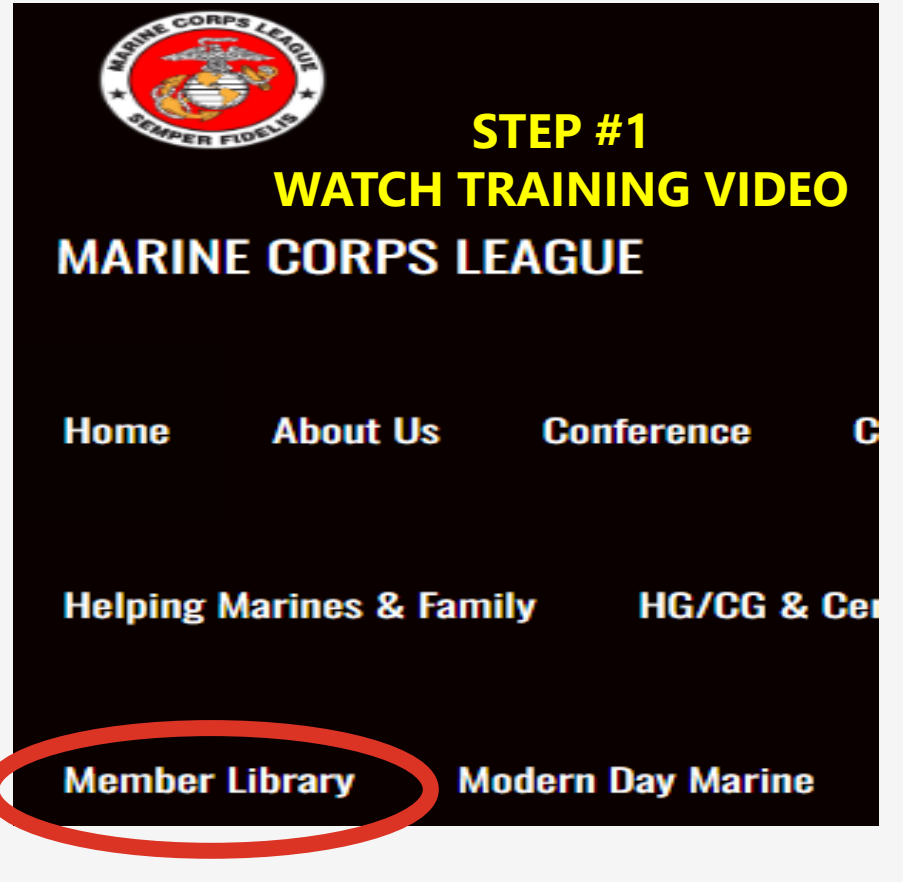

## TRAINING

101 Detachment Database Procedures

101 Video - Detachment Database Portal

## **CLICK 101 MEMBER PORTAL VIDEO**

After watching video move to next page

## **CLICK ON MEMBER LIBRARY**

MARINE CORPS LEAGUE INFORMATION SYSTEM

MCL NATIONAL WEBSITE / https://www.mcleaguelibrary.org/

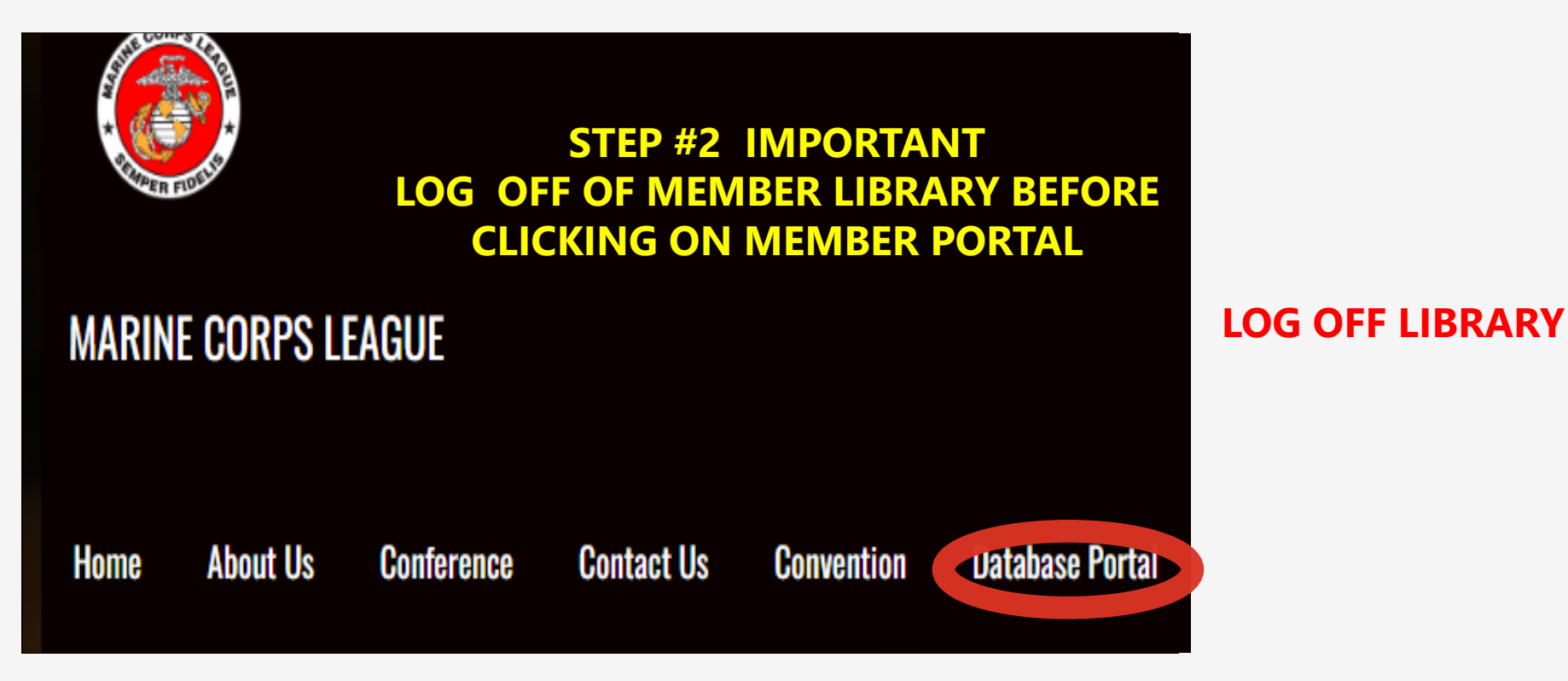

**CLICK ON DATABASE PORTAL** 

MARINE CORPS LEAGUE INFORMATION SYSTEM

## **MEMBER PORTAL** - EDIT / VIEW PROFILE

# **MEMBER LOGIN**

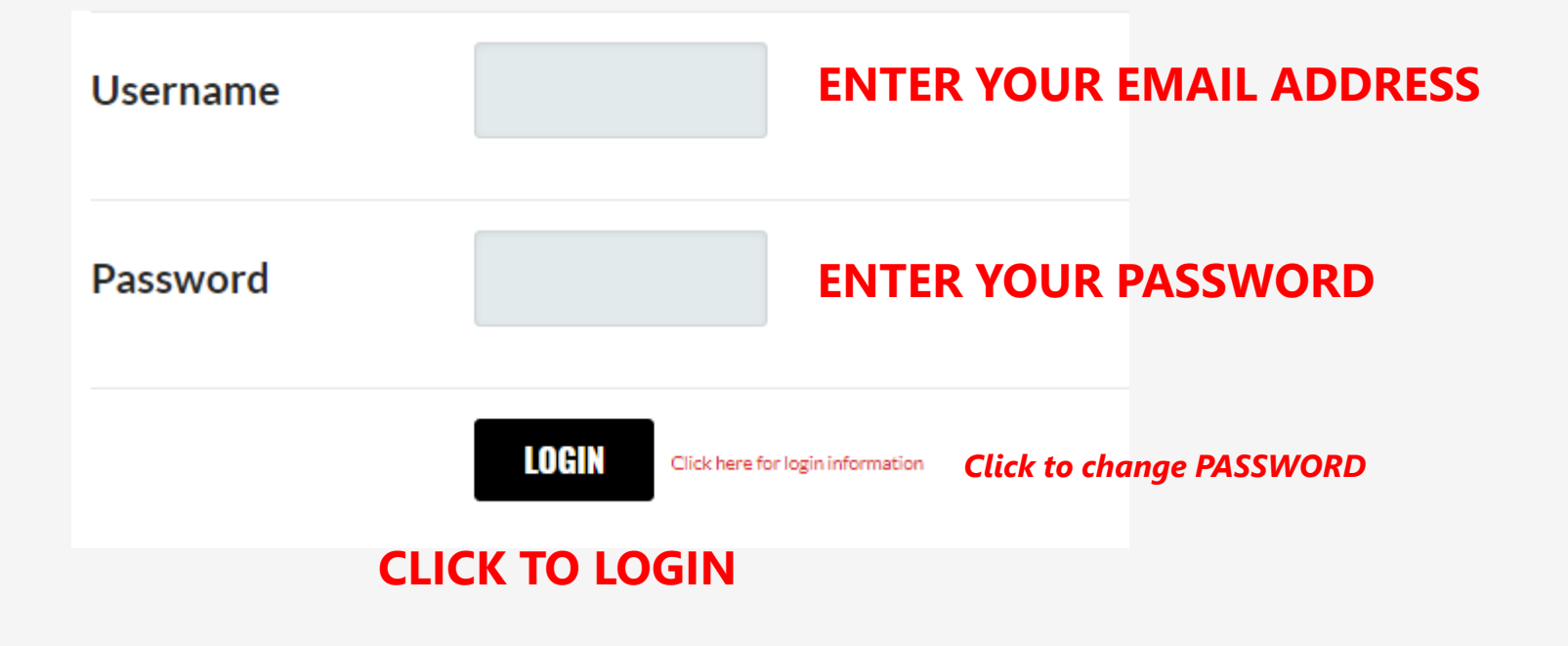

### **MEMBER PORTAL - EDIT PERSONAL PROFILE**

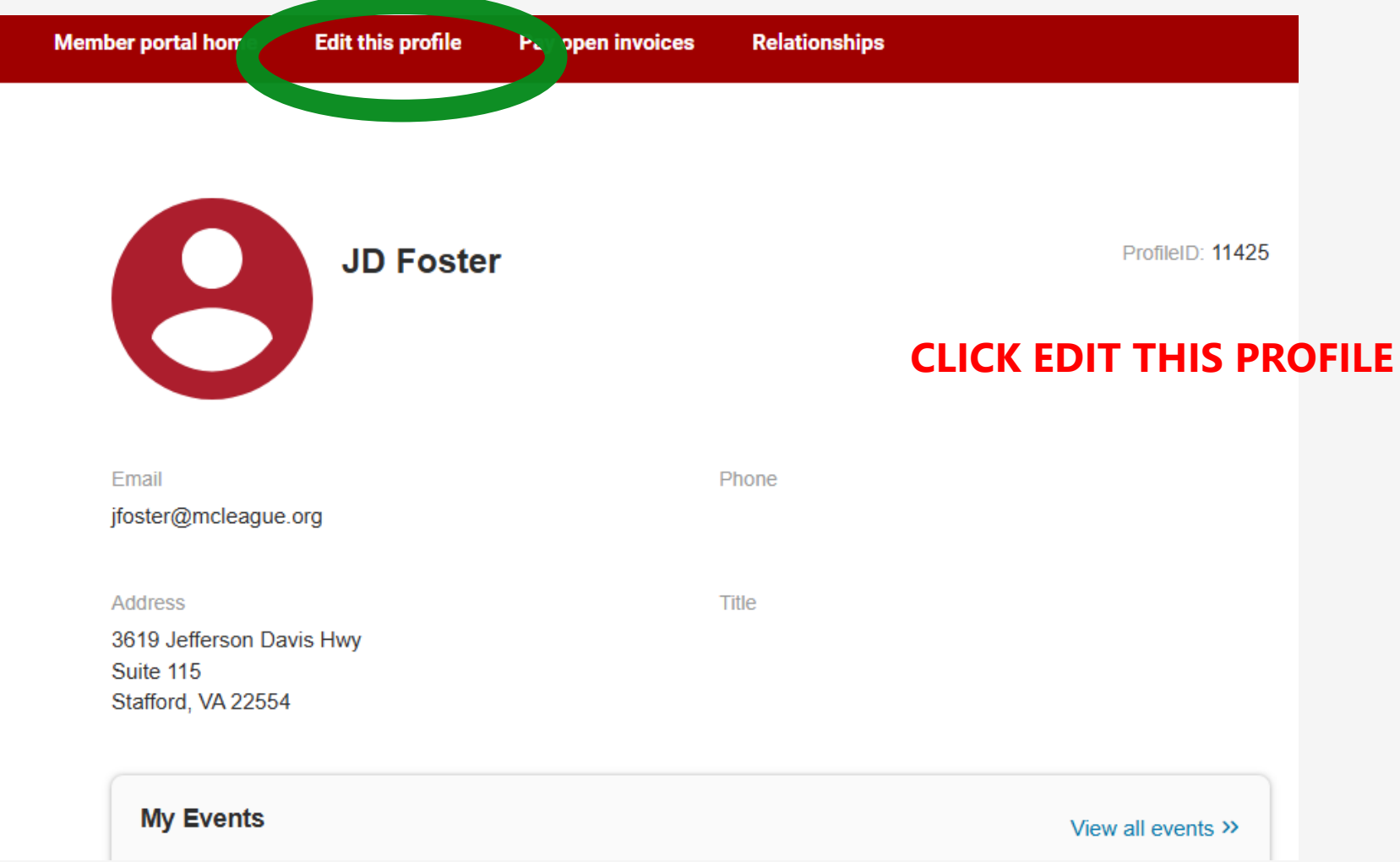

### **MEMBER PORTAL - UPDATE CONTACT INFORMATION**

| Address    |                |       |         |                                                                       |
|------------|----------------|-------|---------|-----------------------------------------------------------------------|
| 3619 Jeffe | rson Davis Hwy |       |         | YOU WILL RECEIVE AN EMAIL VERIFICATION FROM NATIONAL OF YOUR TRANSACT |
| Suite 115  |                |       |         | IF YOU HAVE MADE ANY CHANGES TO YOUR PROFILE CONTACT INFORMATIO       |
| City       | State/Provinc  | e Zip | Zip Ext | CLICK SAVE THIS PROFILE AT THE TOP OF THE SCREEN                      |
| Stafford   | VA v           | 22554 |         |                                                                       |
| County     |                |       |         |                                                                       |
| Virginia   |                |       |         |                                                                       |
| Country    |                |       |         |                                                                       |
|            |                |       |         | CANCEL SAVE AND CONTINUE EDITING SAVE THIS PROFILE                    |
|            |                |       |         |                                                                       |
| E-mail     |                |       |         |                                                                       |

MARINE CORPS LEAGUE INFORMATION SYSTEM

## **MEMBER PORTAL - EDIT / VIEW DETACHMENT MEMBER PROFILES**

# **MEMBER LOGIN**

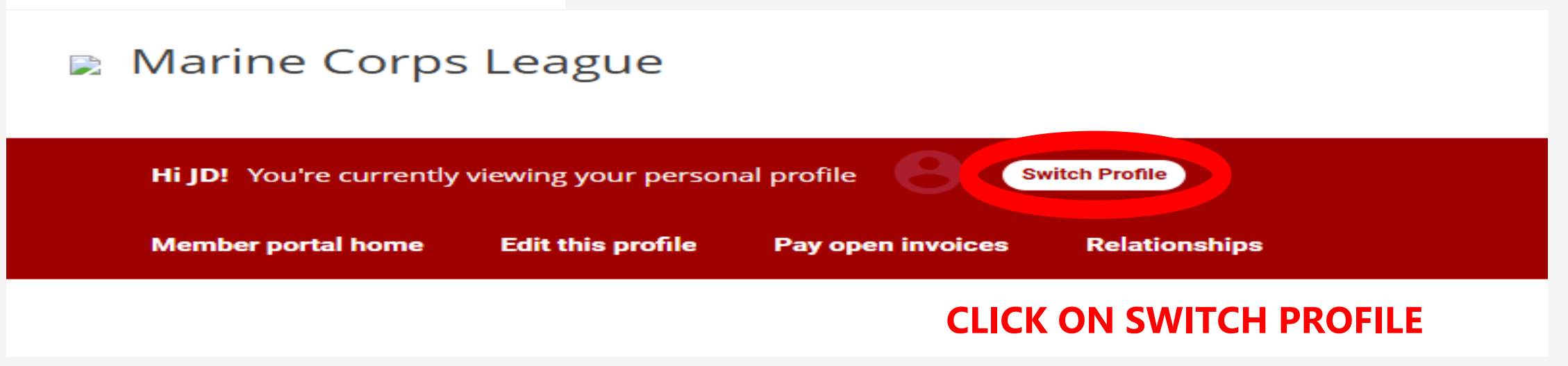

MARINE CORPS LEAGUE INFORMATION SYSTEM

### **MEMBER PORTAL - EDIT / VIEW DETACHMENT MEMBER PROFILES**

HOME PAGE

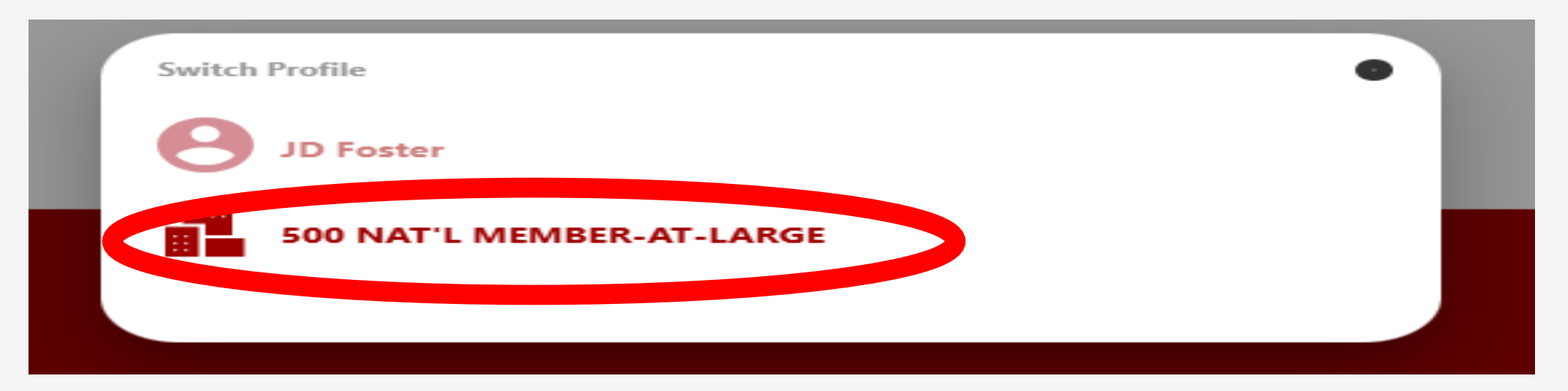

#### **SELECT "DETACHMENT" TO EDIT / VIEW ALL PROFILES**

## **MEMBER PORTAL - EDIT / VIEW DETACHMENT MEMBER PROFILES**

## **SCROLL DOWN TO RELATED PROFILES**

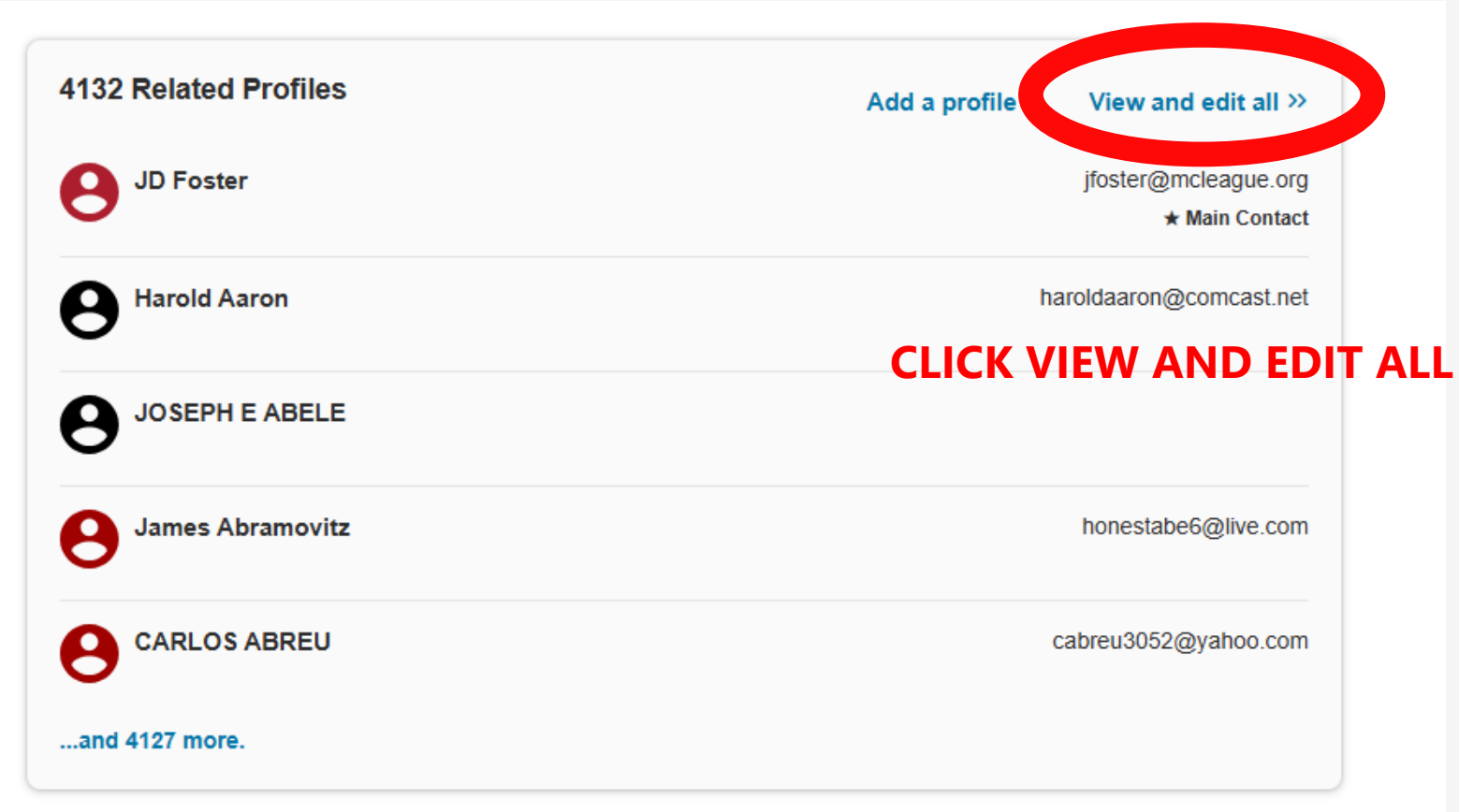

## **MEMBER PORTAL** - EDIT / VIEW DETACHMENT MEMBER PROFILES

| Ma                                                                                                    | in Contact 🔶       | Billing Contact | ÷ I       | Editor 🔶     | Receives | Communication 🔶 | Name 🔶                | Title 🔶         | Email \ominus        | Phone 🔶            | Relation Type (DO NOT | CHANGE) 🔶 |      |
|----------------------------------------------------------------------------------------------------|--------------------|-----------------|-----------|--------------|----------|-----------------|-----------------------|-----------------|----------------------|--------------------|-----------------------|-----------|------|
| Fi                                                                                                    | lter 🗸             | Filter          | ~         | Filter       | Filter   |                 | Filter by name        | Filter by title | Filter by email      | Filter by phone    | Filter By Type        | ~         |      |
| <ul> <li>Image: A set of the set of the</li></ul> |                    |                 |           | $\checkmark$ |          |                 | JD Foster             |                 | jfoster@mcleague.org |                    | Detachment Paymaster  |           |      |
| ТҮ                                                                                                    | PE LA              | ST N            | AN        | 1E           | SO       | RT BY           | RELATIO               | Ν ΤΥΡΕ          |                      |                    |                       |           |      |
|                                                                                                    |                    |                 |           |              |          |                 |                       |                 |                      |                    |                       |           |      |
| 41 A                                                                                                    | News A             |                 | Title A   |              |          | Re              | lation Type (DO NOT C | HANGE) \ominus  | Main C               | ontact 😄 🛛 Billing | Contact ⇔ Editor ⇔    |           |      |
| tion 👙                                                                                                    | Name 👙             |                 | litle ⇔   |              | one      |                 | /oting Member         | × ~             |                      |                    |                       |           |      |
| $\sim$                                                                                                    | FOSTER             |                 | Filter by | r title      |          | Vo              | ting Member           |                 | Eilter               | ✓ Filte            | r V Filter            |           |      |
|                                                                                                    | <b>B</b> JD Foster |                 |           |              |          | Vo              | oting Member          |                 |                      |                    |                       |           |      |
|                                                                                                    |                    | FOSTER III      |           |              |          | Vo              | ting Member           |                 |                      |                    |                       |           |      |
|                                                                                                    | 0                  |                 |           |              |          | Vo              | ting Member           |                 | DO NOT CL            | ICK ANY            | <b>OF THESE</b>       | СНЕСК ВОХ | (ES  |
|                                                                                                    | 😝 Adam Fost        | er              |           |              |          | Vo              | ting Member           |                 |                      |                    |                       |           |      |
|                                                                                                    | edward L           | FOSTER          | Life Mer  | nber         |          | Va              | ting Member           | THESE S         | HOULD ONLY BI        |                    |                       |           | RTER |
|                                                                                                    |                    | EOSTER          | Life Mer  | nhar         |          | Va              | ting Member           |                 |                      |                    |                       |           |      |
|                                                                                                    |                    | IUSTER          | Life wien | libel        |          | Vo              | ting Member           |                 |                      |                    |                       |           |      |
|                                                                                                    | B ROY M FOS        | STER            | Life Men  | nber         |          | Vo              | ting Member           |                 |                      |                    |                       |           |      |
|                                                                                                    |                    |                 |           |              |          |                 |                       |                 |                      |                    |                       | 11        | 1    |

#### MARINE CORPS LEAGUE INFORMATION SYSTEM

### **MEMBER PORTAL- EDIT / VIEW DETACHMENT MEMBER PROFILES**

## **1. CLICK ACTIONS AND EDIT ON MEMBER**

Prefix

First Na

JD

MI

| × × |                      |  |
|-----|----------------------|--|
|     | Actions $\checkmark$ |  |
|     | Edit                 |  |
|     | Delete               |  |
|     |                      |  |

## **2. CLICK GENERAL INFORMATION**

|                                                             | Address        |                |           |            |                     |
|-------------------------------------------------------------|----------------|----------------|-----------|------------|---------------------|
|                                                             | 3619 Jefferso  | on Davis Hwy   |           |            |                     |
|                                                             | Suite 115      |                |           |            | CANC SAVE AND CLOSE |
|                                                             | City           | State/Province | Zip       | Zip Ext    |                     |
|                                                             | Stafford       | VA 🗸           | 22554     |            |                     |
| ATION                                                       | County         |                |           |            |                     |
|                                                             | Virginia       |                |           |            |                     |
| YOU WILL RECEIVE AN                                         | EMAIL VER      | RIFICATION     | FROM      | IATIONAL C | OF YOUR TRANSACTION |
| IF YOU HAVE MADE A                                          | NY CHAN        | IGES TO A      | PROFIL    | E SELECT S | AVE AND             |
| SUBMIT AT BOTTOM                                            | <b>OF WIND</b> | OW             |           |            |                     |
|                                                             | E-mail         |                |           |            |                     |
|                                                             | jfoster@mcle   | ague.org       |           |            |                     |
| IF A MEMBER'S PROPER NAME N<br>SUBMIT VIA TRANSMITTAL + PRO |                |                | IGED<br>K |            |                     |

Social Media

Relationship

**General Information** 

Additional Addresses

Additional Phones

Additional Emails

Update Your Preferences

DO NOT ADD OR CHANGE NAMES TO NICK NAMES, ex Doc

### **MEMBER PORTAL - EMAIL VERIFICATION OF DATA CHANGED**

From: info@mcleague.org Date: April 8, 2021 at 5:52:41 PM CDT To: Subject: Profile Change Request for KENNETH N FAIN

Thank your for submitting changes to your profile. The time you took will help us maintain accurate data. The changes are not immediate. Please allow our staff a few days to review the changes.

## **MEMBER PORTAL - VIEW OPEN INVOICES FOR MEMBERS**

🔉 Marine Corps League

## **CLICK PAY OPEN INVOICES**

 Hi JD! You're currently viewing 500 NAT'L MEMBER-AT-LARGE 's pro

 Member portal home
 Edit this profile
 Pay open invoices

### **CLICK INVOICE PROFILE TO SORT BY FIRST NAME**

#### **Open invoices across accounts**

Select invoices below to pay

PAY NOW

| Due date ⇔ | Invoice date $\Leftrightarrow$ | Invoice 🔶 | Invoiced profile 🛆  | Description                             | ltem amount ⇔ | Paid \ominus | Due 🔤   |
|------------|--------------------------------|-----------|---------------------|-----------------------------------------|---------------|--------------|---------|
| 9/1/2024   | 9/1/2024                       | 196693    | Abraham Gonzalez II | 500 NAT'L MEMBER-AT-LARGE NATIONAL DUES | \$30.00       | \$0.00       | \$30.00 |
| 9/1/2024   | 9/1/2024                       | 197065    | Adam Foster         | 500 NAT'L MEMBER-AT-LARGE NATIONAL DUES | \$30.00       | \$0.00       | \$30.00 |
| 9/1/2024   | 9/1/2024                       | 196993    | ADAM R SUMMERS      | 500 NAT'L MEMBER-AT-LARGE NATIONAL DUES | \$30.00       | \$0.00       | \$30.00 |

#### MARINE CORPS LEAGUE INFORMATION SYSTEM

## **MEMBER PORTAL - VIEW OPEN INVOICES FOR MEMBERS**

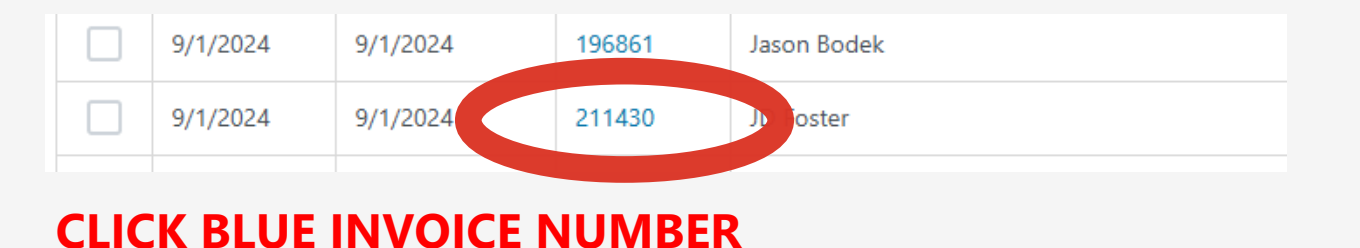

|                                         |                 | <b>Invoice</b><br>211430 |
|-----------------------------------------|-----------------|--------------------------|
| MARR FIDEL                              | Invoicing Date: | 09/01/2024               |
| Marine Corps League                     | Member ID:      | 11425                    |
| 3619 Jefferson Davis Highway, Suite 115 | Invoice Due:    | 09/01/2024               |
| Stafford, VA 22554                      |                 |                          |

JD Foster 3619 Jefferson Davis Hwy Suite 115 Stafford, VA 22554

| Description                                                         | Qty  | Rate         | Amount |
|---------------------------------------------------------------------|------|--------------|--------|
| 500 NAT'L MEMBER-AT-LARGE NATIONAL DUES<br>09/01/2024 to 08/31/2025 | 1.00 | 30.00        | 30.00  |
|                                                                     |      | Total:       | 30.00  |
|                                                                     |      | Amt Paid:    | 0.00   |
|                                                                     | F    | Salance Due: | 30.00  |
|                                                                     |      |              |        |

PDF WILL LOAD IN A NEW SCREEN -SHOWS NATIONAL DUES AMOUNT -SHOWS DATE FOR THIS INVOICE 9-1-2024 TO 8-31-2025 -THESE CAN BE PRINTED AND USED FOR REFERENCE

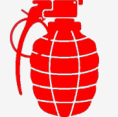

THESE INVOICES CANNOT BE PAID ONLINE DUES MUST STILL BE PAID TO THE DETACHMENT AND SUBMITTED VIA TRANSMITTAL TO THE DEPARTMENT

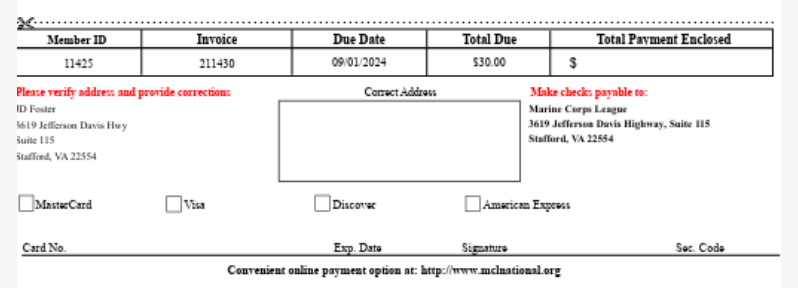

## **MEMBER PORTAL - PULL DETACHMENT LEVEL ROSTER**

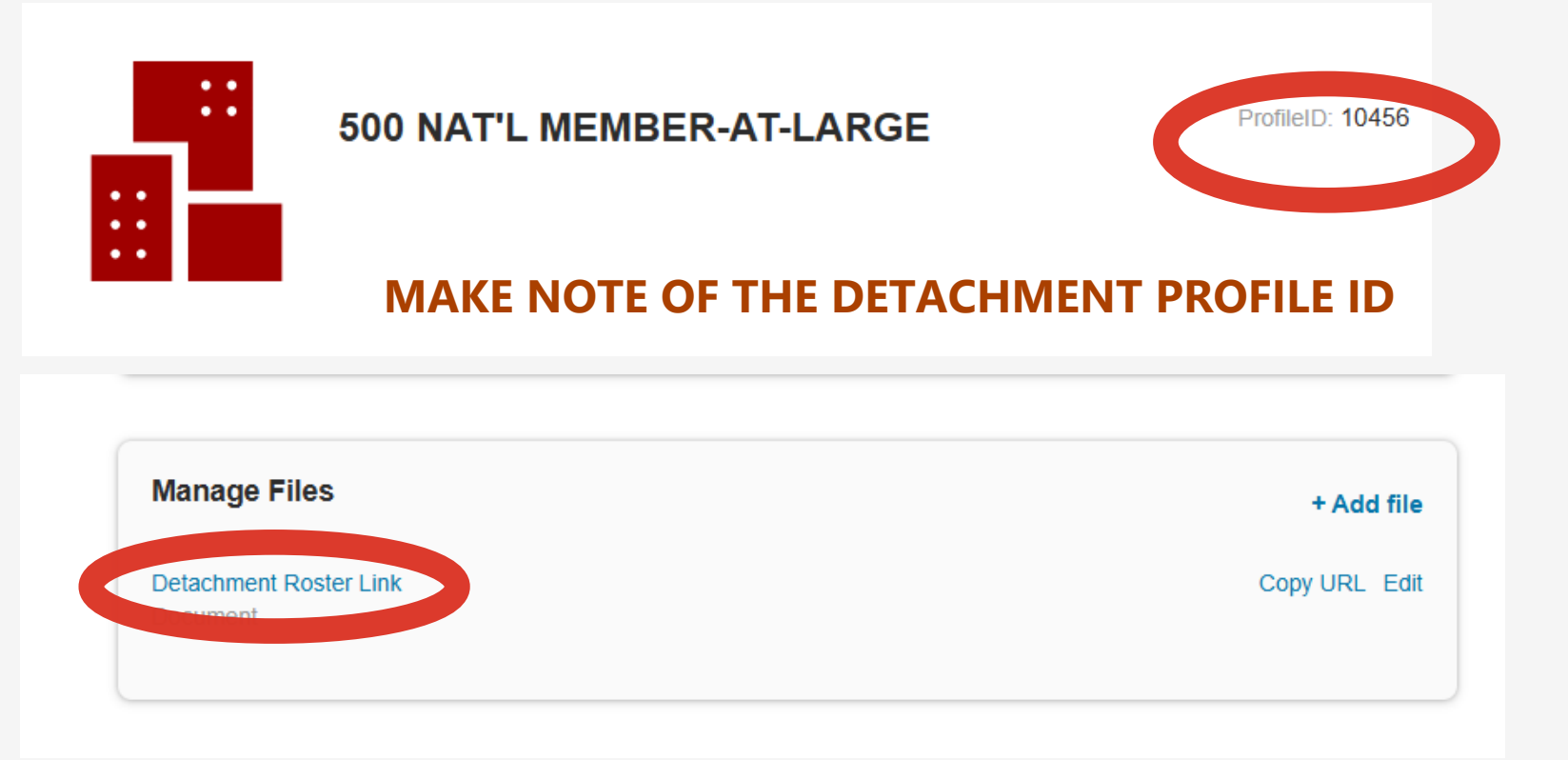

## SCROLL TO THE BOTTOM OF THE DETACHMENT PROFILE PAGE AND FIND MANAGE FILES

LOCATE DETACHMENT ROSTER LINK AND CLICK TO DOWNLOAD

MARINE CORPS LEAGUE INFORMATION SYSTEM

## **MEMBER PORTAL - PULL DETACHMENT LEVEL ROSTER**

Link to Detachment Roster Reports

Click the Image

### **OPEN THE PDF WHEN IT HAS DOWNLOADED**

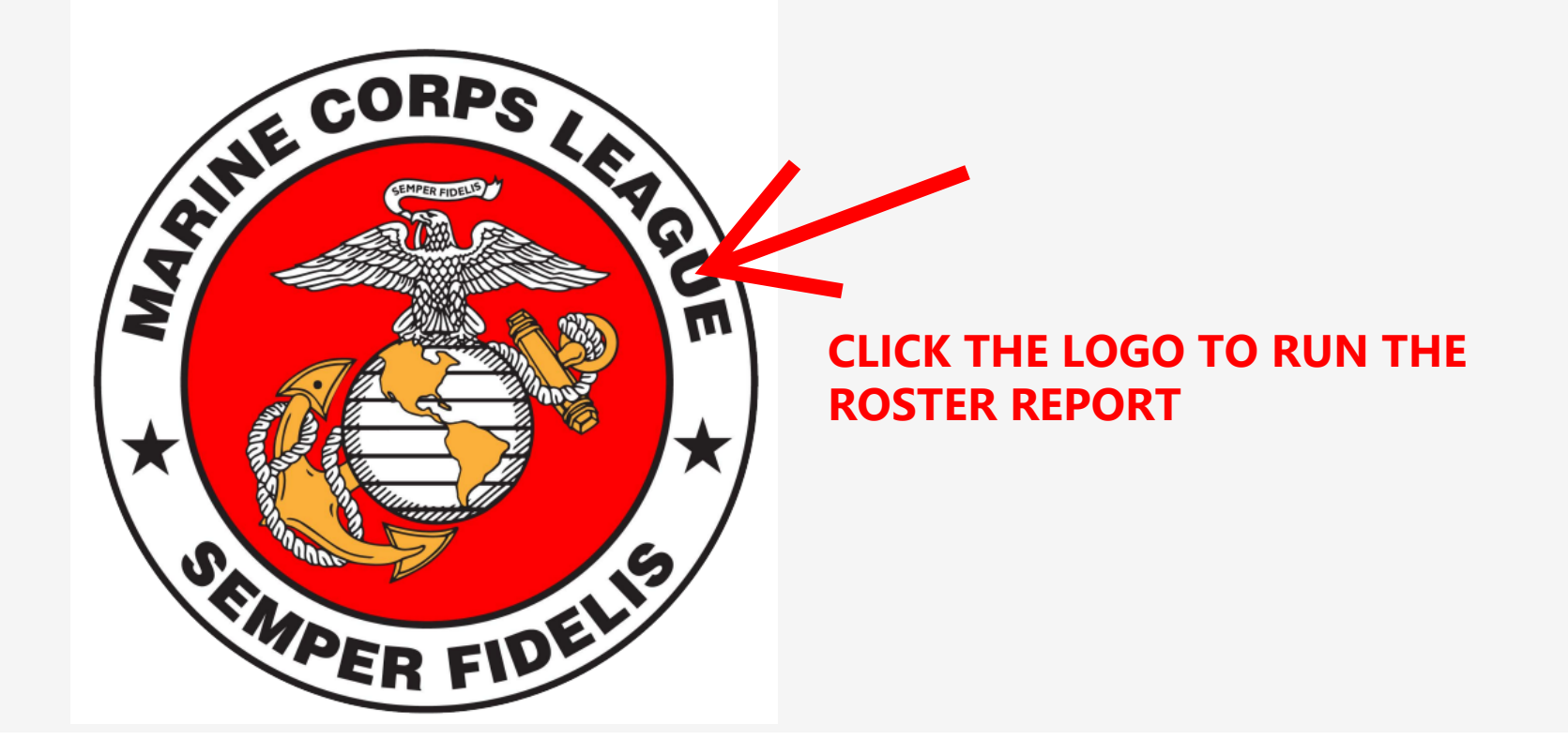

### **MEMBER PORTAL - PULL DETACHMENT LEVEL ROSTER**

| Enter Values        |       |
|---------------------|-------|
| Enter Detachment ID | DETID |
|                     |       |
|                     |       |
| OK                  |       |

## ENTER YOUR DETACHMENT PROFILE ID CLICK OK

| As | of: 0      | 02/18/2025        | Division: | MLDIV NATIONAL MEMBER         | -AT-LARGE DIVISION     | Departi | ment: ML 0          | DEPARTM | IENT OF MEMBI | ERS AT LARGE |             |            |            |      |
|----|------------|-------------------|-----------|-------------------------------|------------------------|---------|---------------------|---------|---------------|--------------|-------------|------------|------------|------|
|    |            | De                | tachment: | 500 NAT'L MEMBER-AT-LAR       | RGE                    |         |                     | Detach  | ment ID: 10   | 456          |             |            | UnPaid: 26 | 2    |
| _  | Profile ID | Member            |           | Email                         | Address                |         | City                | St      | Zip           | MemberID     | Life Number | Expires    | Mbr Since  | Paid |
|    | 245957     | Jim-Paul Adams    |           | jimpauladams@gmail.com        | 1220 Woodlands Rd      |         | Watkinsville        | GA      | 30677         | R245957      |             | 08/31/2024 | 02/13/2024 | Ν    |
|    | 10832      | Trevis D. Adams   |           | adamstrevis74@hotmail.com     | 15105 ST JAMES DR      |         | CONYERS             | GA      | 30094-1200    | 240828       |             | 08/31/2024 | 03/21/2024 | Ν    |
|    | 245959     | Joseph Allen      |           | jcallensr@yahoo.com           | 1976 Tanner Valley Cir |         | Las Vegas           | NV      | 89123         | R245959      |             | 08/31/2024 | 02/11/2024 | Ν    |
|    | 229204     | Michael G Allen   |           | mallen151@cox.net             | 826 N Lawrence Lane    |         | Wichita             | KS      | 67206         | R229204      |             | 08/31/2024 | 10/25/2022 | Ν    |
|    | 120401     | JAMES D AMOS      |           | jamesamosone092@gmail.co<br>m | 213 MARKHAM ST.        |         | SUFFOLK             | VA      | 23435         | 141408       |             | 08/31/2024 | 06/01/2022 | Ν    |
|    | 229313     | Robinson Arana    |           | aran24ny@gmail.com            | 40 Jefferson Ave       |         | Lynbrook            | NY      | 11563         | R229313      |             | 08/31/2024 | 11/14/2022 | Ν    |
|    | 229314     | Quinn Ardel       |           | xisingularityix@gmail.com     | 10897 Aliso Dr         |         | Colorado<br>Springs | со      | 80925         | R229314      |             | 08/31/2024 | 11/13/2022 | Ν    |
|    | 248788     | Anthony Banks     |           | banks817@yahoo.com            | 3973 Albers Pointe Dr  |         | Florissant          | MO      | 63034         | R248788      |             | 08/31/2024 | 04/25/2024 | Ν    |
|    | 14564      | LAWRENCE A BAR    | CLAY      |                               | 605 AIKEN AVE          |         | PERRYVILLE          | MD      | 21903         | 117879       |             | 08/31/2024 | 12/04/2022 | Ν    |
|    | 247317     | David Barrows     |           | davidbarrows13@gmail.com      | 141 Lamond Ct          |         | Prosper             | тх      | 75078         | R247317      |             | 08/31/2024 | 04/02/2024 | Ν    |
|    | 250096     | Terra Becker      |           | tibecker13@outlook.com        | 18920 Atlanta Mira Rd  |         | Ida                 | LA      | 71044         | R250096      |             | 08/31/2024 | 06/01/2024 | N    |
|    | 245954     | John Beltran      |           | jmbeltran53@gmail.com         | 5260 Orchard St        |         | Montclair           | CA      | 91763         | R245954      |             | 08/31/2024 | 02/23/2024 | Ν    |
|    | 229201     | Alen Bernales Abe | tria      | abetriaamb@aol.com            | 1014 Roundtree Ct      |         | Sacramento          | CA      | 95831         | R229201      |             | 08/31/2024 | 11/01/2022 | Ν    |
|    | 160648     | WILLIAM F BETZN   | IER III   | bba96@yahoo.com               | 53 Northford Rd        |         | Wallingford         | СТ      | 06492         | 220490       |             | 08/31/2024 | 02/10/2023 | Ν    |
|    | 110272     | JAMES BIGBACK     |           | JBIGBACK@HOTMAIL.COM          | 732 4TH AVE            |         | STEVENS POINT       | WI      | 54481         | 218478       |             | 08/31/2024 | 10/20/2023 | Ν    |
|    | 232177     | Glenn Bloise      |           | gbloise89@gmail.com           | 2106 Quarrystone Lan   | e       | Middle Island       | NY      | 11953         | R232177      |             | 08/31/2024 | 01/26/2023 | Ν    |
|    | 241620     | Boniface Boakye   |           | bonifaceboakye@gmail.com      | 9610 57th Ave Apt 14   | D       | Corona              | NY      | 11368         | R241620      |             | 08/31/2024 | 10/26/2023 | Ν    |
|    | 233600     | Jason Bodek       |           | bodekjw@yahoo.com             | 1707 Crawford Ave      |         | N Cambria           | PA      | 15714         | 365913       |             | 08/31/2024 | 02/15/2023 | Ν    |
|    | 241874     | Christian Boles   |           | bolesret@gmail.com            | 810 Hurd Pond Rd       |         | Newport             | NH      | 03773         | R241874      |             | 08/31/2024 | 11/13/2023 | Ν    |
|    | 242259     | James Bond        |           | jmzntodd@gmail.com            | 3422 Dorchester Way    |         | Madison             | WI      | 53719         | R242259      |             | 08/31/2024 | 12/27/2023 | Ν    |
|    | 248532     | John Thomas Boss  | serman    | john.bosserman@gmail.com      | 3710 Aquia Dr          |         | Stafford            | VA      | 22554         | R248532      |             | 05/01/2024 | 04/25/2024 | Ν    |
|    | 113849     | JOSEPH G BOWE     |           | thebowe8@hotmail.com          | 96 Governors Dr        |         | East Greenwich      | RI      | 02818         | 205497       |             | 08/31/2024 | 06/03/2021 | Ν    |
|    | 239646     | James Boyd        |           | azboyd2@yahoo.com             | 703 Beaver Park        |         | Versailles          | KY      | 40383         | R239646      |             | 08/31/2024 | 08/03/2023 | Ν    |
|    | 248542     | Robert Boyd Sr    |           | bulldogs07@ymail.com          | 1032 Cedar Ridge Trai  | 1       | Park Hills          | мо      | 63601         | R248542      |             | 08/31/2024 | 04/13/2024 | Ν    |
|    | 245965     | Clifford Boyer    |           | cliff4859@whidbey.net         | 924 W Springfield Dr   |         | Coeur D Alene       | ID      | 83815         | R245965      |             | 08/31/2024 | 10/05/2023 | Ν    |
|    | 235558     | Craig Boyle       |           | craigboyle.epcll@gmail.com    | 237 Brook St           |         | Rehoboth            | MA      | 02769         | R235558      |             | 08/31/2024 | 04/24/2023 | N    |
|    | 10490      | TERRY E BRAND     |           | tjbrand33@gmail.com           | 237 CRESTWOOD DR       |         | GAYLORD             | MI      | 49735         | 172799       |             | 08/31/2024 | 03/02/2003 | Ν    |
|    | 121381     | GEORGE E BRINKI   | LEY       | devild84@gmail.com            | 122 Forest Drive       |         | Darlington          | PA      | 16115         | 215655       |             | 08/31/2024 | 11/02/2023 | Ν    |
|    | 240046     | Sterling Brown    |           | sterbbi@gmail.com             | 11357 South Ada St     |         | Chicago             | IL      | 60643         | R240046      |             | 08/31/2024 | 08/22/2023 | Ν    |
|    | 241357     | Anthony Bunkley   |           | anthony.bunkley@gmail.com     | 245 Main St Apt 401    |         | Toms River          | NJ      | 07832         | R241357      |             | 08/31/2024 | 10/08/2023 | N    |
|    |            |                   |           |                               |                        |         |                     |         |               |              |             |            |            |      |

Detachment:500 NAT'L MEMBER-AT-LARGE

DO NOT ATTEMPT TO PULL ANY OTHER DETACHMENT'S ROSTER

## MEMBER PORTAL - PULL DETACHMENT LEVEL ROSTER CLICK THE EXPORT REPORT BUTTON IN THE TOP LEFT

| 3   | L        | nd 🕅 🕞 🍋 1 of 1+ 🔻 100% 🔻                           |
|-----|----------|-----------------------------------------------------|
| Mai | n Report |                                                     |
|     |          |                                                     |
| A   | As of:   | Export × <sup>3E DI</sup>                           |
|     | Profile  | File Format:                                        |
|     | 245      | PDE                                                 |
|     | 10       |                                                     |
|     | 245      |                                                     |
|     | 229      | All Pages     .awre                                 |
|     | 120      | ○ Select Pages RKHA                                 |
|     | 229      | From: erson                                         |
|     | 229      | To: Aliso I                                         |
|     | 248      | bers                                                |
|     | 14       | KEN A                                               |
|     | 247      | Export nond                                         |
|     | 25009    | 96 Terra Becker tibecker13@outlook.com 18920 Atlant |

CLICK EXPORT AND THE PDF ROSTER WILL DOWNLOAD TO YOUR COMPUTER